- 1. Otići na stranicu Srca Softveri za provjeru autentičnosti radova <u>https://www.srce.unizg.hr/spa</u>.
- 2. Kliknuti gumb Pristup softveru Turnitin na stranici i prijaviti se korištenjem AAI@EduHr identiteta.
- 3. Kliknuti gumb Add class.
- Ručno popuniti sva polja označena zvjezdicom (uključujući i Enrollment key). Kada popunite sva polja, kliknite Submit.
- 5. Pojavljuje se ekran s ClassID i Enrollment key podacima, te podatke trebate podijeliti sa studentima koje želite uključiti u taj class.
- 6. Kliknuti gumb Add Assignment.
- 7. Popuniti polja Title i Due Date te kliknut Submit.
- 8. Otvara se stranica gdje ćete moći provjeriti radove kada ih studenti predaju.
- 9. Detaljne upute na: https://wiki.srce.hr/display/CEU/Turnitin%3A+upute+i+animacije

#### 1. korak

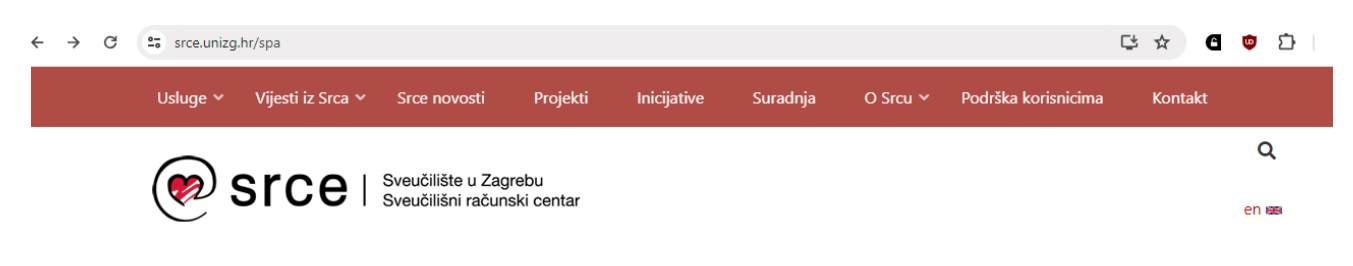

# Softveri za provjeru autentičnosti radova

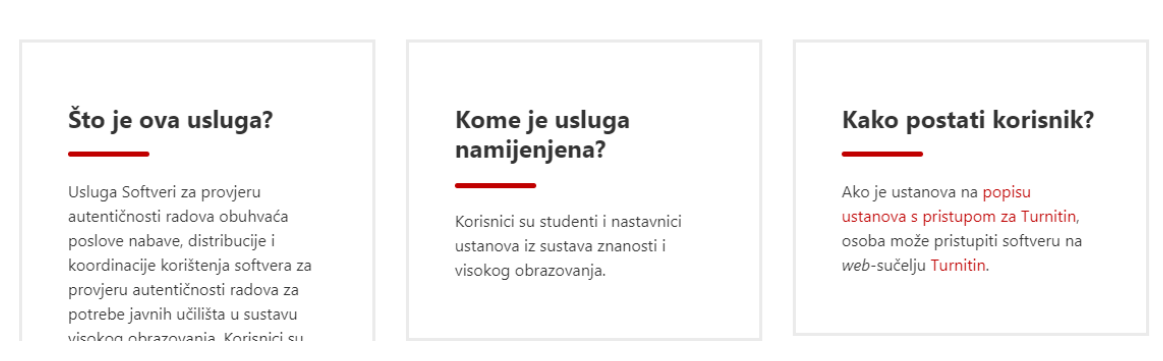

### 2. korak

Od akademske godine 2023./2024. sva javna visoka učilišta mogu koristiti softver Turnitin za provjeru autentičnosti radova.

Licencije omogućuju **neograničen broj provjera za svakog od upisanih studenata, a provjeru radova** (od seminarskih do završnih i doktorskih) **mogu izvršiti nastavnici i studenti** odnosno **nenastavno osoblje** sukladno procedurama i potrebama na visokom učilištu. Informacije o korištenju na pojedinom visokom učilištu moguće je dobiti od strane imenovanih administratora ustanove. Korisnici softveru pristupaju pomoću **elektroničkog identiteta u sustavu AAI@EduHr**.

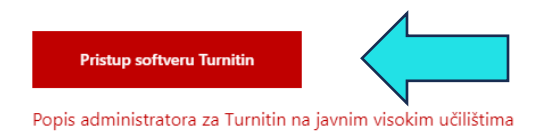

3. korak

|                                                                                                    | . Jelena Bolkovac   User Info   Messages (3 new)   Instructor ▼   English ▼   Community   ⑦ Help   Logout |  |  |  |  |
|----------------------------------------------------------------------------------------------------|----------------------------------------------------------------------------------------------------|--|--|--|--|
|                                                                                                    |                                                                                                    |  |  |  |  |
| All Classes Join Account (TA)                                                                                                    |                                                                                                    |  |  |  |  |
| NOW VIEWING: HOME                                                                                                    |                                                                                                    |  |  |  |  |
| As of January 23rd, approved paper deletion requests will be immediately and permanently deleted. Once approved for deletion, papers will no longer be recoverable.<br>Turnitin will have a scheduled system maintenance March 16 07:00 – 11:00 PDT (for local time zone please click: Time zone converter). Due to the maintenance, Turnitin may have disruptions in service between those times.<br>As of March 5th, the Instructor and Student user experience, within Turnitin.com, will be updated to provide a streamlined assignment workflow paving the way for future enhancements and features. Check out this self-guided demo |                                                                                                    |  |  |  |  |
| About this page<br>This is your instructor homepage. To create a class, click the "Add Class" button. To display a class's assignments and papers, click the class's name.                                                                                                    |                                                                                                    |  |  |  |  |
| Faculty of Mechanical Eng                                                                                                    | ineering and Naval Architecture                                                                           |  |  |  |  |
| No classes have been added to this account. To                                                                                                    | add your first class, click here.                                                                         |  |  |  |  |
| 4. korak                                                                                                    |                                                                                                    |  |  |  |  |
| All Classes Join Account (TA)                                                                                                    | Quick Submit                                                                                              |  |  |  |  |
| NOW VIEWING: HOME > CREATE CLASS                                                                                                    |                                                                                                    |  |  |  |  |
|                                                                                                    | Create a new class                                                                                        |  |  |  |  |
| To create a class, enter a class name and a cla                                                                                                    | uss enrollment key. Click "Submit" to add the class to your homepage.                                     |  |  |  |  |
|                                                                                                    | Class settings                                                                                            |  |  |  |  |
| * Class type                                                                                                    | Standard 🗸                                                                                                |  |  |  |  |
| * Class name                                                                                                    | Završni 2024                                                                                              |  |  |  |  |
| * Enrollment key                                                                                                    | 4561237                                                                                                   |  |  |  |  |
| <ul> <li>Subject area(s)</li> </ul>                                                                                                    | Engineering ×                                                                                             |  |  |  |  |
| <ul> <li>Student level(s)</li> </ul>                                                                                                    | Undergraduate ×                                                                                           |  |  |  |  |
| Class start date                                                                                                    | 10-Apr-2024                                                                                               |  |  |  |  |
|                                                                                                    | Cancel Submit                                                                                             |  |  |  |  |
|                                                                                                    |                                                                                                    |  |  |  |  |

| <b></b>  | I concele |
|----------|-----------|
| Э.       | когак     |
| <u> </u> | nor on    |

| All Classes Jo                                                                                                    | oin Account (TA)                  | Quick Submit                                                  |                                                                                                    |                            |  |  |  |  |  |
|----------------------------------------------------------------------------------------------------|-----------------------------------|---------------------------------------------------------------|----------------------------------------------------------------------------------------------------|----------------------------|--|--|--|--|--|
| NOW VIEWING: HOME                                                                                                    |                                   |                                                               |                                                                                                    |                            |  |  |  |  |  |
| Turnitin will have a scheduled system maintenance April 20 07:00 – 12:00 PDT (for local time zone please click: Time zone converter). Due to the maintenance, Turnitin may have disruptions in service between those times. |                                   |                                                               |                                                                                                    |                            |  |  |  |  |  |
| Congratulations                                                                                                    | ! You have created th             | e new class: Zav                                              | ršni 2024. Your class ID is 43424895 and enrollment key is 4561237.                                                                                                    |                            |  |  |  |  |  |
| About this page<br>This is your instructor P<br>Faculty of I                                                                                                    | nomepage. To create<br>Mechanical | Class cre<br>Congratulatio<br>If you would I<br>enrollment ke | ated<br>ns! You have just created the new class: Završni 2024<br>ike students to enroll themselves in this class, they will need both the<br>y you have chosen and the unique class ID generated by Turnitin:<br>Class ID 43424895 | ass's name.<br>+ Add Class |  |  |  |  |  |
| Class ID Class r                                                                                                    | name                              |                                                               | Enrollment key 4561237                                                                                                    | Copy Delete                |  |  |  |  |  |
| 43424895 Završ                                                                                                    | ni 2024                           | Note: Should<br>on your class<br>Click the clas               | you ever forget the class ID, it is the number to the left of the class name<br>list. You can view or change your enrollment key by editing the class.<br>s name to enter the class and get started creating assignments.          | <u></u>                    |  |  |  |  |  |
|                                                                                                    |                                   |                                                               | Continue                                                                                                    |                            |  |  |  |  |  |

#### 6. korak

| Preferences | Discussion | Calendar | Libraries | Students | Assignments |
|-------------|------------|----------|-----------|----------|-------------|
|-------------|------------|----------|-----------|----------|-------------|

NOW VIEWING: HOME > ZAVRŠNI 2024

#### About this page

This is your class homepage. Click the "Add assignment" button to add an assignment to your class homepage. Click an assignment's "View" button to view the assignment inbox and any submissions that have been made to the assignment. You can make submissions by clicking on the "Submit" option in the assignment's "More actions" menu.

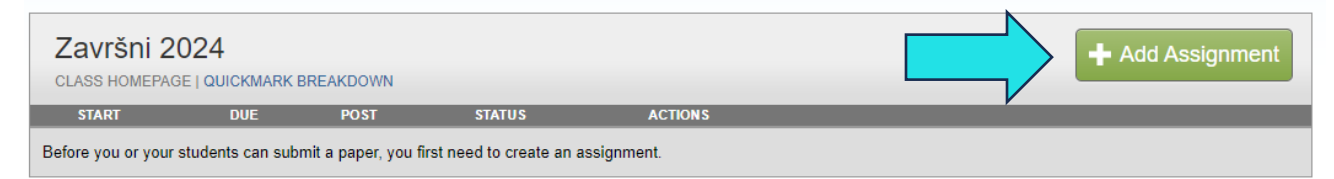

| 7 | 7 | kor | ak |
|---|---|-----|----|
| 1 | • | NOI | un |

NOW VIEWING: HOME > ZAVRŠNI 2024

## About this page

To create an assignment, enter an assignment title and choose the start and due dates for the assignment. If you like, you can enter an additional assignment description. By default, papers submitted to this assignment will be checked against all of our databases. If you would like to create a custom search or view other advanced assignment options, click the "Optional settings" link.

| @ Title                                                                                   | 🕜 Max Grade                                                                                |
|-------------------------------------------------------------------------------------------|--------------------------------------------------------------------------------------------|
| Rok svibanj                                                                               | 100                                                                                        |
| lnstructions                                                                              | Start Date                                                                                 |
| Assignment instructions                                                                   | <b>2024-04-10 13:57</b>                                                                    |
|                                                                                           | Oue Date                                                                                   |
|                                                                                           |                                                                                            |
| O Submit papers to                                                                        | Feedback Release Date                                                                      |
| Standard paper repository                                                                 | ✔ 2024-04-17 13:57                                                                         |
| © Optional Settings                                                                       |                                                                                            |
| Submit                                                                                    |                                                                                            |
| <mark>8. korak</mark>                                                                     |                                                                                            |
| NOW VIEWING: HOME > ZAVRŠNI 2024 > ROK SVIBANJ                                            |                                                                                            |
| About this page                                                                           |                                                                                            |
| This is your assignment inhov. To view a paper select the paper's title. To view a Simila | arity Report select the paper's Similarity Report icon in the similarity column. A ghosted |

This is your assignment inbox. To view a paper, select the paper's title. To view a Similarity Report, select the paper's Similarity Report icon in the similarity column. A ghosted icon indicates that the Similarity Report has not yet been generated.

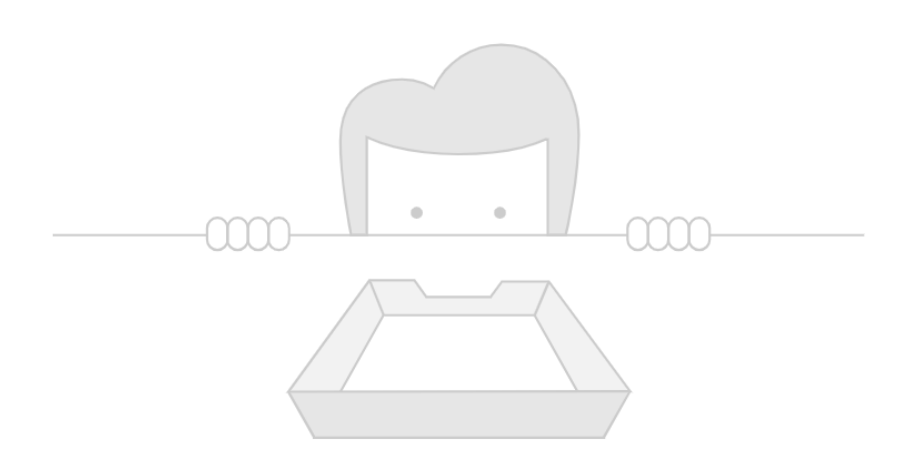

There's nothing here yet. Submissions will appear here once students have started to submit to the assignment.